## Cliccare sul link contenuto nella PEC

Alla successiva videata, cliccare su Open Cisco Webex Meetings

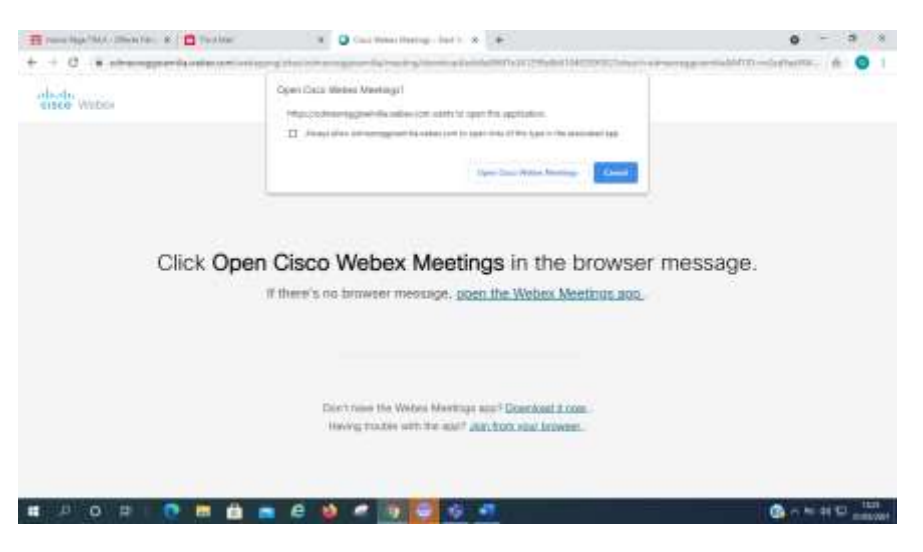

Scarica applicazione

Esegui

OPPURE

Entrare col browser

Inserire nome completo (nome e cognome) ed e-mail e cliccare su NEXT/AVANTI

| 🖓 Trai Bang 🗇 🔿 🗴                                        |                              |
|----------------------------------------------------------|------------------------------|
| Assembles ordinaris annuale Ordine 17.4.2021<br>mm0-14.m |                              |
| Note and to develop the sector                           |                              |
| - Stargers                                               |                              |
| (mentioned)                                              |                              |
|                                                          |                              |
|                                                          |                              |
|                                                          |                              |
|                                                          |                              |
| Thing and to take a                                      |                              |
| G (1 0                                                   |                              |
|                                                          |                              |
|                                                          |                              |
| # # 0 # 0 <b># # # # 0 0 # 0 📰 6 # #</b>                 | (2) ~ 4: 41 12 144<br>minute |

Se richiesto, dare consenso all'utilizzo del microfono e della telecamera

Se richiesto, inserire la password della riunione contenuta nel messaggio PEC

## **Cliccare su ACCEDI ALLA RIUNIONE**

(In caso di difficoltà nel collegamento, è possibile contattare la Segreteria dell'Ordine al n. 0522382100)